## 家庭教育研習-數位課程觀看說明

1. 數位課程觀看步驟-教育部磨課師平臺

(1)上網搜尋「教育部磨課師平臺」<u>https://moocs.moe.edu.tw/moocs/#/home</u>

(2)登入帳號:以教育雲端帳號登入

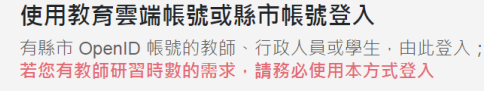

(3)搜尋關鍵字「家庭教育」,會出現多門鄉觀的課程供您選擇;或直接輸入課

程名稱,例如:「方案設計與評鑑」、「媒體對家庭的影響」搜尋課程,點選

該課程進入觀看。

| eau 唐課師+                                                                                                    | 依對象╺──依類別╺           | 依主題策展 >    | :: Q 方案設計與評約<br>方案設計與評約 | ≝ ∓<br>≝        | ▲ 蔡**   ¥   ● |
|----------------------------------------------------------------------------------------------------|----------------------|------------|-------------------------|-----------------|---------------|
| 👔 課程狀態 🗸 🔹 🖗                                                                                                    | 習對象 🔹 誤              | ₹程類別 ▼ ③ 言 | 82證時數 ▼ 7               | <b>方</b> 案設計與評鑑 | 搜尋            |
| A REAL POINT                                                                                                    |                      |            |                         |                 |               |
| <b>方案設計與評鑑</b>                                                                                                    |                      |            |                         |                 |               |
| <ul> <li>★★★★ 5分/404 則評論</li> <li>逆 遅課期間 2023/10/02 - 2024/10/02</li> <li>● 開課期間 2023/10/02 - 2024/10/02</li> <li>① 課程長度 1 小時 31 分鐘</li> </ul> | )                    |            |                         |                 |               |
| 2 認證時數 2 (前間時款 →<br>適用對象 一般民眾、中小學教師、E<br>員、大專院校、大學教師、<br>職、在職進修                                                                                | 重高中生、教保人<br>、各級學校非教修 |            |                         |                 |               |

(4)或是點選課程連結直接觀看:

「方案設計與評鑑」

https://moocs.moe.edu.tw/moocs/#/course/detail/10001746

「媒體對家庭的影響」

https://moocs.moe.edu.tw/moocs/#/course/detail/10001746

(5)觀看完畢者,請於【您的使用者名稱】→【我修的課】→「方案設計與評

鑑」或「媒體對家庭的影響」之學習證明欄位點選【下載】。

(6)下載後,請將《學習證書》截圖上傳至〈共用雲端硬碟-113 學年度共用資料 -輔導處-家庭教育研習證書〉各學年的資料夾內,謝謝您!